# Luma Budget Quick Reference Guide (QRG) Compensation Adjustment Budget Form (5700)

# **Compensation Adjustment Budget Form (5700)**

Initiator: Any budget employee Reason: To record compensation adjustments in the 10 series. General Notes:

- This Form is used to note any "other" compensation adjustments in the 10 series:
  - o 10.65: Public Schools
  - o 10.66: Military Compensation (adjustments)
  - **10.67**: Compensation Schedule Changes
  - o 10.68: Other CEC Adjustments
  - o 10.69: CEC Fund Shifts
- The information in this form will become part of the "Personnel Cost Forecasting (PCF)" report.
- This is one of many budget forms in the system that provides information to the PCF report. They are the following:
  - Line Item & Supplemental Requests (5100)
  - DU 8 Series Transfer (5600)
  - Vacant & Other PC Adjustments (6300)
  - Salary & Benefit Changes (6200)
  - Position Allocation (8100)
- These forms will complete the Personnel Costs (PC) values, which upload to the PCF report.

#### **Create a Parent Entry:**

- 1. Select form 5700 from the form dropdown menu to open the form's summary overview screen.
  - This screen will list all entries matching the stages (workflow steps) associated with the user's access in the system.
- 2. Click Add New to open the "Create a new Budget Form 5700" screen.

| Compensation Adjustments (5700) |                       |                  |                 |                |              |        |                                   |  |  |
|---------------------------------|-----------------------|------------------|-----------------|----------------|--------------|--------|-----------------------------------|--|--|
| Quick Search:                   |                       |                  |                 |                |              |        |                                   |  |  |
| Enter search criteria here      | Show Advanced Filters |                  |                 |                |              |        |                                   |  |  |
|                                 |                       |                  |                 |                |              |        |                                   |  |  |
| Record Actions:                 |                       |                  |                 |                |              |        |                                   |  |  |
| Add New                         |                       |                  |                 |                |              |        |                                   |  |  |
| Form Name                       | Stage Agency          | DU               | Form<br>Rows    | Last<br>Update | Last<br>User | Submit | Actions                           |  |  |
|                                 |                       | There are no rec | ords available. |                |              |        |                                   |  |  |
| Records per page: 50            |                       |                  |                 |                |              |        | Records: 0 - Page: He He 1 >> >>> |  |  |
|                                 |                       |                  |                 |                |              |        |                                   |  |  |

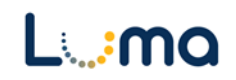

- 3. Fill in mandatory fields:
  - a. Stage: Not all budget forms start in Stage 1.
  - b. **Agency:** Agencies you have permission to access will appear in the field's lookup tool.
  - c. Decision Unit (DU): Click the magnifying glass and select an option
    - See listings above.
- 4. Click **Save** to continue to the "Budget Form Header" screen.

| ( | Create a new Budget Form - 5700 |                      |  |  |  |  |  |
|---|---------------------------------|----------------------|--|--|--|--|--|
|   | Close                           |                      |  |  |  |  |  |
|   |                                 |                      |  |  |  |  |  |
|   |                                 |                      |  |  |  |  |  |
|   | Stage:*                         | 5701 - Initial Entry |  |  |  |  |  |
|   | Agency:*                        | Q 🖬                  |  |  |  |  |  |
|   |                                 |                      |  |  |  |  |  |
|   | Decision Unit:*                 | Q 🖬                  |  |  |  |  |  |
|   |                                 |                      |  |  |  |  |  |
|   |                                 | Save Cancel          |  |  |  |  |  |

### **HEADER TAB**

- The "Budget Form Header" tab is where request reporting narratives are entered and Decision Unit (DU) detail settings are established.
  - 1. **Name:** A brief descriptive title of the transfer for future reference. Once saved, the name will appear at the top of the form and the summary overview screen.
  - 2. **Explanation to show on the Detail Report:** The text in this field will appear on the "Budget Detail" report and can be edited as necessary. Please keep these explanations brief.

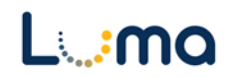

| omment History                                        | Comment Submit                 | Close                                            |             |      |
|-------------------------------------------------------|--------------------------------|--------------------------------------------------|-------------|------|
| Instance ID                                           | Form Definition                | Definition Name                                  | Agency      |      |
| 3224                                                  | 5700                           | Compensation Adjustments (5700)                  | 150         |      |
| Stage Code:* 5701 Initial Entry                       | Agency<br>150<br>State Treasur | Decision Unit:<br>10.68<br>er Other CEC Adjustme | 8           |      |
| Н                                                     | eader                          | Detail                                           | Attachments |      |
| Name:*<br>Explanation to<br>show on Detail<br>Report: | Other CEC Adjustments          |                                                  |             | Save |
| Analyst's<br>Comments:                                |                                |                                                  |             |      |

3. Once you are satisfied with these fields, click **Save** and navigate to the "Details" tab to access the "Budget Form Lines" screen.

#### DETAIL TAB

- Create lines to build transactional data, providing totals for the parent entry.
  - 1. On a Budget Form Header screen, select the "Detail" tab to open the "Budget Form Lines" screen.
  - 2. Create and edit lines:

| Budg<br>Close                             | get Forr                                                                        | n Line   | S<br>Refresh   | )        |                          |              |                       |                  |                 |         |                                          |
|-------------------------------------------|---------------------------------------------------------------------------------|----------|----------------|----------|--------------------------|--------------|-----------------------|------------------|-----------------|---------|------------------------------------------|
| ID                                        | Form                                                                            | Agency   | ,              |          | DU                       |              | Form Name             | Total            | Amount          |         |                                          |
| 10363                                     | 5300                                                                            | 999 - Te | st Agency (Sys | stem)    | 08.61 - Base Additions / | Restorations | 5. Mixed Use DU Entry | (5300            | \$0             |         |                                          |
| Quick Sea<br>Enter s<br>Actions:<br>Add N | Quick Search:       Enter search onteria here       Actions:       Add New Copy |          |                |          |                          |              |                       |                  |                 |         |                                          |
| Row                                       | Audit<br>Trail                                                                  | Approp*  | Fund*          | Org Unit | Program                  | Project      | Account*              | OG / OT*         | FTP<br>Amounts* | Amount* | Comments / Notes                         |
|                                           |                                                                                 |          |                |          |                          |              | There                 | are no records a | vailable.       |         |                                          |
| Records                                   | per page: 50                                                                    | *        |                |          |                          |              |                       |                  |                 |         | - Records: 0 - 0 of 0 - Pages: 🔣 帐 1 🚿 🔊 |

• Add New: This button will open the "Add New Line" utility, allowing the user to manually enter a new form line.

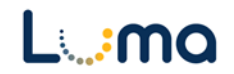

- **Copy:** This button allows users to copy a highlighted form line, saving time and effort when new lines share previously created form line details.
- **Export/Import:** Click **Export** to pull the template and any existing line information. Modify the form in Excel and save it before clicking **Import** to upload your changes.

| Row     | Audit<br>Trail | Approp* | Fund* | Org Unit | Program | • | er | Comments / Notes                   |       |
|---------|----------------|---------|-------|----------|---------|---|----|------------------------------------|-------|
| 1       | 0              | SCAA    | 10000 | 0        | 0       |   |    | 0                                  | Z     |
| Records | per page:      | 50 😵    |       |          |         |   | -  | Records: 1 - 1 of 1 - Pages: 🔣 🕊 1 | ») »I |

• **Pencil Edit:** Clicking the pencil icon at the end of a form line will allow the user to make quick edits to form line fields (e.g. Amount, FTP, etc.).

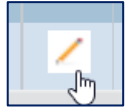

- Lookup (Magnifying Glass): Opens a contextual search utility that displays all available options for the field.
- **Comments/Notes:** Utilize this field to make notes and add additional information about a given form line as needed.

| orm ID<br>0366 | Form Definition                |       |                |          |                                 |     |
|----------------|--------------------------------|-------|----------------|----------|---------------------------------|-----|
| Approp:*       | Fund:*                         | DU:*  | Program:       | Project: | Q S OG / OT:*<br>OG<br>On-Going | ् 🖬 |
| Account:*      | Org Unit:<br>0<br>Not Assigned | Save) | Cancel         |          |                                 |     |
|                | Comments / Notes:              |       |                |          |                                 |     |
|                | Amount*: 0                     |       | Audit<br>Text: |          |                                 |     |

- > **Approp:** Select the appropriation unit (AU) applied to this line
- > Fund: Select the applicable fund number for this line
- Program (optional): Select a program associated with the line if your agency enters its budget with that level of detail.

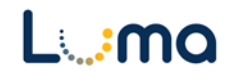

- Project (optional): Select a project associated with the line if your agency enters its budget with that level of detail.
- > **OG/OT:** Designates if the line is on-going (OG) or one-time (OT).
- > Account: Defaults to "50", the Account Category for PC.
- Org Unit (optional): Select an organizational unit associated with the line if your agency enters its budget with that level of detail.

| Comments / Notes: |   |       |  |
|-------------------|---|-------|--|
|                   |   |       |  |
|                   |   |       |  |
|                   |   |       |  |
| ETB Amounts*-     |   | Audit |  |
| FIF Amounts .     |   | Text: |  |
|                   |   |       |  |
|                   |   |       |  |
|                   |   | Audit |  |
| Amount* :         | 0 | Text: |  |
|                   |   |       |  |
|                   |   |       |  |
|                   |   |       |  |
|                   |   |       |  |

- > **Comments/Notes** (optional): **S**pecific notes can be added to this field.
- **FTP Transfers:** This allows for the reporting on any relevant Full-Time Positions.
- > **Transfer Amount:** Enter the dollar amount for the line.
- > Audit Text: Comment fields, visible only on the form line audit history screen.
  - 3. Once changes are made, click **Save All** and **Refresh** on the screen.
  - 4. Review the information for accuracy.

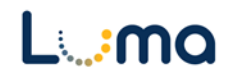

## ATTACHMENT TAB

Selecting the "Attachment" tab will open the "Budget Form – Document Attachments" utility. Clicking **Add Files** will open a file explorer dialogue, allowing you to locate and select the document(s) you would like to upload to the form.

| Budget Form - Document Attachments<br>Upload multiple files up to a maximum of 50 GB per file. |          |
|------------------------------------------------------------------------------------------------|----------|
| + Add Files                                                                                    |          |
| File No attachments                                                                            | Uploaded |
| ****                                                                                           | ******   |
|                                                                                                |          |
| Done                                                                                           |          |

*Note:* You may upload multiple documents at once as long as they do not exceed the 50 GB file limit.

**Result:** You successfully reported your "other" compensation adjustments.

Additional training resources can be found on the SCO website's Luma Budget Training page: <u>https://www.sco.idaho.gov/LivePages/luma-budget-support-and-training.aspx</u>

Date: July 6, 2021 Version 5

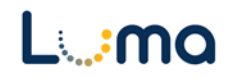